1. На главной странице сайта кликните на баннере по кружку ONLINE ОПЛАТА:

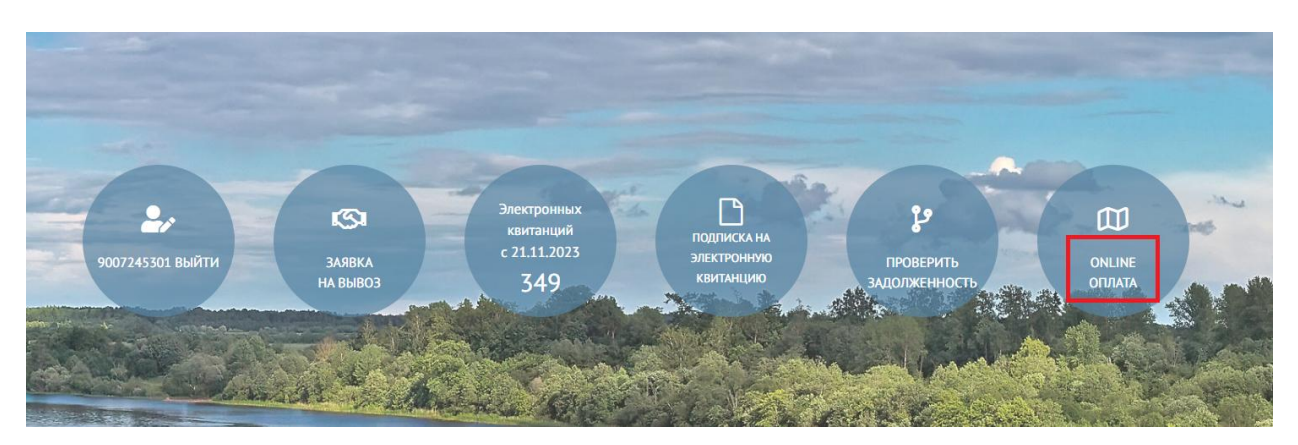

Далее Вы попадете в раздел оплаты.
Здесь надо указать Логин (лицевой счет) и сумму платежа. Если пользователь авторизован, Логин заполнится автоматом.

| НИМАНИЕ, введите номер Вашего лицевого счета и сумму. После этого появится кнопка Оплатить. |               |
|---------------------------------------------------------------------------------------------|---------------|
| Укажите лицевой счет                                                                        | Укажите сумму |
|                                                                                             | 0,00          |

3. После ввода логина и суммы появятся две кнопки по оплате.

Одна из кнопок это та, которая у нас была «Оплата Сбербанк», при нажатии на нее человек может вводить реквизиты карт разных банков и делать оплату.

Вторая кнопка новая «Рау». Это быстрая и безопасная оплата в Сбербанк Онлайн, не требующая у пользователей ввода данных карт. Но это оплата именно через Сбербанк.

| ВНИМАНИЕ, введите номер Вашего лицевого счета и сумму. После этого появится кнопка Оплатить. |               |  |
|----------------------------------------------------------------------------------------------|---------------|--|
| Укажите лицевой счет                                                                         | Укажите сумму |  |
| 12345                                                                                        | 10            |  |
| ОПЛАТА 🥱 СБЕР БАНК                                                                           |               |  |
| 🔗 Pay                                                                                        |               |  |

При нажатии на кнопку «Рау» откроется страница с банковским виджетом:

| Для оплаты отправим Push в приложение<br>СберБанк Онлайн или СМС. |       |
|-------------------------------------------------------------------|-------|
|                                                                   | 🔆 Pay |
| < ВЕРНУТЬСЯ                                                       |       |

При нажатии на «Рау» надо ввести номер телефона.

| 🔗 СБЕР БАНК 💦 👋                                                                                                    | < |
|----------------------------------------------------------------------------------------------------|---|
| 000 «Чистый След»<br>100 ₽                                                                                          |   |
| <b>SberPay</b><br>Отправим Push-уведомление для оплаты<br>в приложение СберБанк Онлайн или по СМС<br>Номер телефона |   |
| +7                                                                                                    | ) |
| Отправить                                                                                                    |   |

На мобильном телефоне сразу запустится Сбербанк Онлайн. Можно либо согласиться, либо отклонить платеж.

Оплата, действительно, происходит быстро. Не надо вводить реквизиты карты и код с обратной стороны карты. Уже есть платежи по этой кнопке со страницы сайта.

4. Если Вы не знаете номер своего лицевого счета на сайте, то при оплате на сайте теперь можно ввести свой адрес, после чего будет найден Ваш Лицевой счет. Затем можно произвести оплату.

Для этого:

4.1. Зайдите в Online-оплату на главной странице сайта <u>https://sled35.ru/</u>

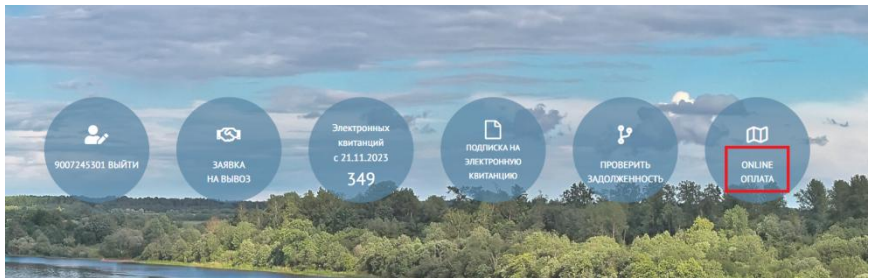

## 4.2. Откроется раздел:

https://sled35.ru/payment/

| ВНЯМАНИЕ, вводите номер Вашето лицевого счета и сумму. После этого появится кнопка Оплатить. |               |
|----------------------------------------------------------------------------------------------|---------------|
| Укажите лицевой счет (состоит из цифр)                                                       | Укажите сунму |
|                                                                                              | 0,00          |
| 🔀 Инструкция по оплате                                                                       |               |
| VOUNTE HOMED BHUEROFO DO ABDECY                                                              |               |

4.3. Нажмите кнопку «Узнать номер лицевого по адресу»: Начните вводить свой адрес, затем кликните по предложенному адресу в выпадающем списке

| ВНИМАНИЕ, введите номер Вашего лицевого счета и сумму. После этого появится кнопка Оплатить.                                                                                                    |               |  |
|----------------------------------------------------------------------------------------------------|---------------|--|
| Укажите лицевой счет (состоит из цифр)                                                                                                    | Укажите сумму |  |
|                                                                                                    | 0,00          |  |
| Узнать номер лицевого по адресу(свернуть)                                                                                                    |               |  |
| Начник зибирать адрес и выберите подходящий из выпадающего списка:<br>— — — — — — — — — — — — — — — — — — —                                                                                                     |               |  |
| Longere super response easy. Recompose and r. Management and Recompose and response response respons |               |  |
| Bonoragcas offi, r Vepenoseu, yn Penses, g 101                                                                                                    |               |  |
| Вологодская обл, г Белозерск, ул Ленона, д 101                                                                                                    |               |  |
| Вологодская обл, г Кириллов, ул Лениена, д 101                                                                                                    |               |  |
| Вологодская обл, г Белозерск, ул Ленина, д 101а                                                                                                    |               |  |

## 4.5. Поле поиска Лицевой счет сам подставится в нужное поле:

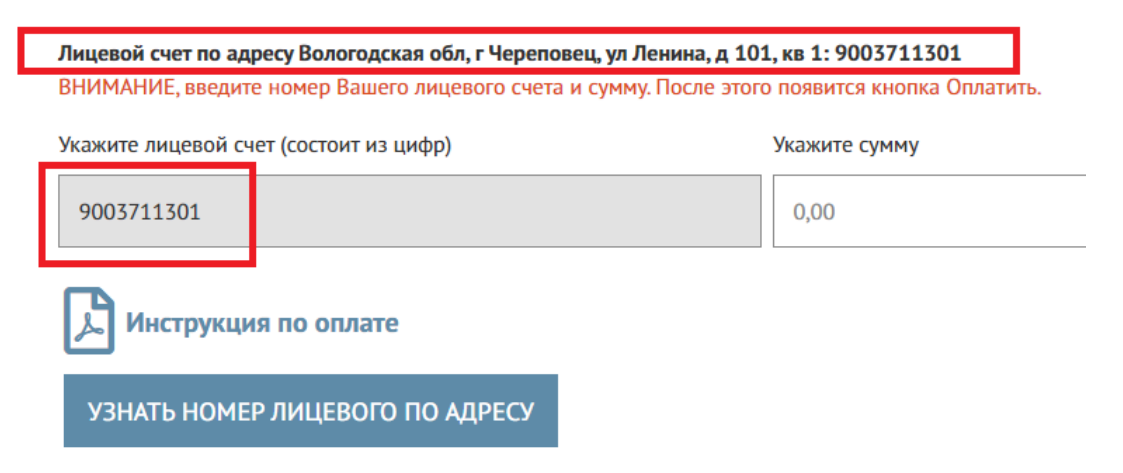

4.6. Укажите сумму для оплаты и далее смотрите пункт 3 данной инструкции.